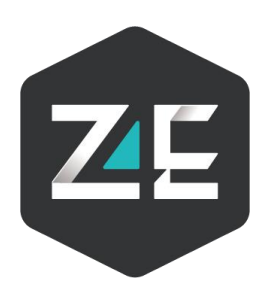

# 全天智能实时大数据 可视化平台教程

撰 写 人: 侯敏聪 撰写日期: 2019/11/01

| ㅋ.    |
|-------|
| 灭     |
| * 4 * |

| <i>—</i> , | 平台介绍            | 2   |
|------------|-----------------|-----|
| 二、         | 平台架构            | 2   |
| 三、         | 平台使用基础教程        | . 3 |
|            | ① 注册/登录         | . 3 |
|            | ② 数据源添加         | . 3 |
|            | ③ 数据源查看         | . 5 |
|            | ④ 数据源建模         | . 6 |
|            | ⑤ 可视化创建         | . 6 |
|            | ⑥ 图表创建          | . 7 |
|            | ⑦ 图表基础样式修改      | .9  |
| 四、         | 小技巧             | 9   |
|            | (1) 筛选功能实现——筛选器 | 9   |
|            | (2) 更多待补充。      | 11  |
|            |                 |     |

## 一、平台介绍

实时大数据可视化平台是全天智能根据多年数据可视化实践经验所总结自研的一站式 数据可视化平台。平台为用户提供多种数据连接方式、函数式数据清洗、拖拽式建模、 以及零代码可视化图表制作等功能,解决企业用户日常报表制作、可视化大屏制作等数 据整理需求。

二、平台架构

实时大数据可视化平台包主要含以下组件

| 组件   | 功能    | 功能描述                          |
|------|-------|-------------------------------|
| 数据源  | 数据连接  | 支持文件类型、数据库类型、API 类型、硬件等       |
|      |       | 多种源数据连接                       |
|      | 数据查看  | 提供表格分页查看数据                    |
|      | 数据清洗  | 提供类 Excel 函数式数据清洗             |
| 数据建模 | 数据关联  | 提供拖拉拽数据建模方式                   |
| 可视化  | 数据可视化 | 为用户提供 20 种基础图表,以及多个行业模板,支持用户拖 |
|      |       | 拉拽生成图表                        |
| 分享   |       | 生成不同时间长 URL, 方便用户分享           |

# 三、平台使用基础教程

① 注册/登录

首先打开 https://dv.24e.co, 进入以下页面, 然后进行扫码, 首次扫码会进行手机号绑定。第二次扫码即可登录。

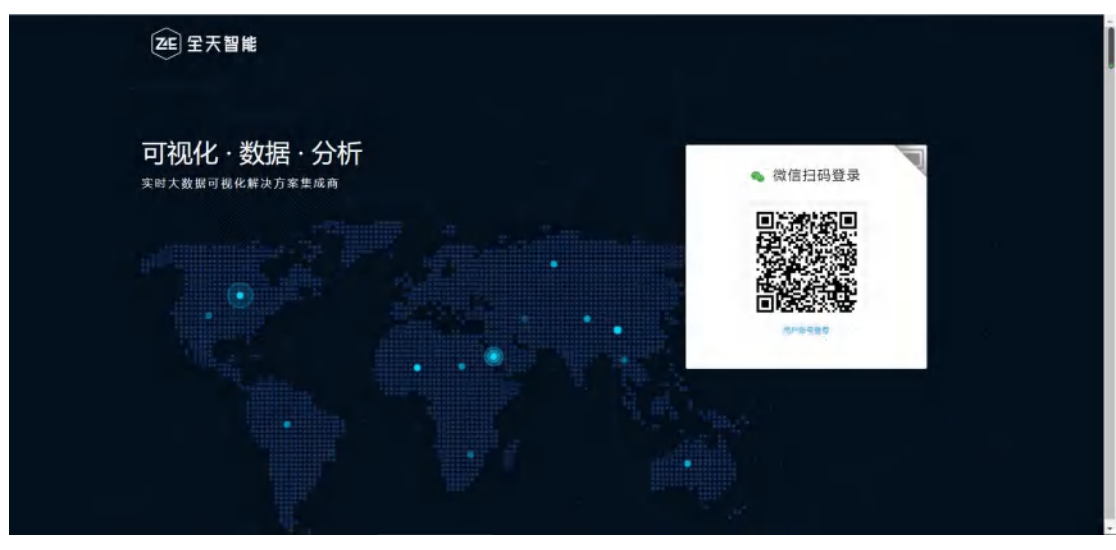

图 1

② 数据源添加

登录后进入页面如图 2, 点导航栏, 数据源栏目即可进入数据源组件如图 3,

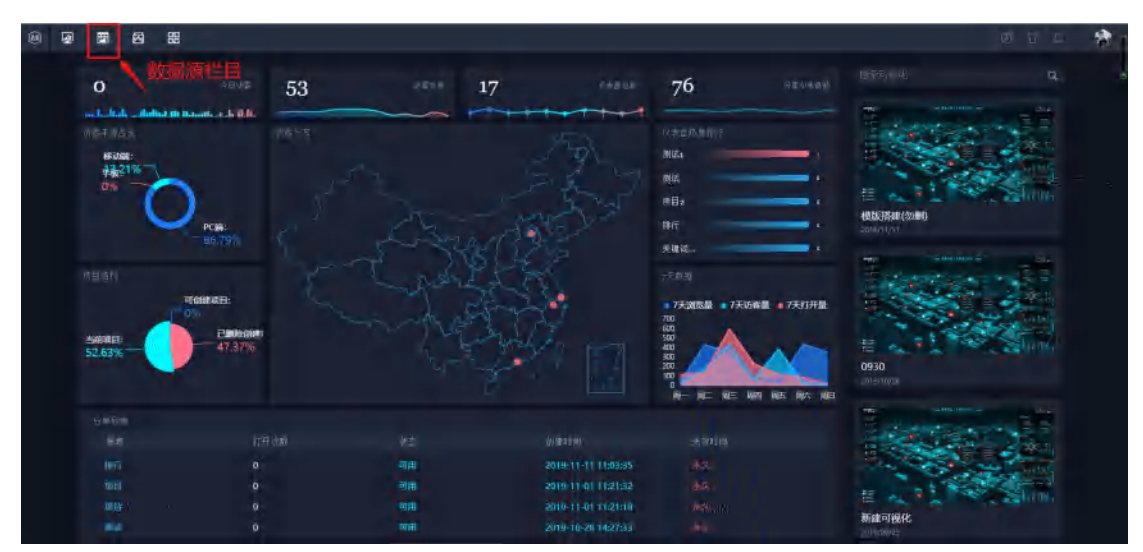

图 2

| 我的数据源   |                 |          |              |        |          |             | ■ ₩₩                  |
|---------|-----------------|----------|--------------|--------|----------|-------------|-----------------------|
|         | name            | parentid | shortName    | letter | cityCode | pinyin      | - K admir             |
| 100000  | + <b>B</b>      |          | 9 III -      |        |          | Chine       | = H                   |
| 110000  | itte.           | 500000   | 2.7          |        |          | Beijing.    | 🚔 malbox              |
| 110100  | 278             | 112000   | 27           |        |          | Belang      | C pass                |
| 110101  | ANE             | 110090   | #16          |        |          | Davigdveng  | > ktainel             |
| 110102  | 20162           | 130000   | ent.         |        |          | Xching      | v N off               |
| 110105  | 1002            | 111100   | iem:         |        |          | Chaoyang    | <b>N</b> 10           |
| 110105  | 148             | 210030   | 10           |        |          | Ferigial    | C nimi                |
| 110107  | 可要以包            | 110100   | 有意の          |        | ara      | Shijingshan | S parentid            |
| LIGLOS  | N/205           | 117090   | NZ.          |        |          | Holdian     | aborthare             |
| 110109  | TERAX           | 1100100  | DEN .        |        | 010      | Mentougou   | ChCode                |
| 110111  | 馬山区             | 130000   | <b>m</b> úi. |        | 010      | Forgiban    | pinyin -              |
| 100112  | ans:            | 110100   | 44           |        | 010      | Tangzhoù    | > Company             |
| 110113  |                 | 110030   | 14 ····      |        |          | Shary       | > N steppers Ho-      |
| 110114. | 848             | 110000   | · ·          |        |          | Changsing   | A Subsection conduct  |
| 110115  | ****            | 110000   | 大兴.          |        |          | Dusing.     |                       |
| tidils. | 17- <b>8</b> /S | 130500   | 14           |        |          | Huatta      | - color letion        |
| 114117  | 269             | 310990   | 46.          |        | ata      | Pingg.      | > rearber type        |
| 110228  | 現た曲             | 130930   | <b>B</b> 35. |        |          | Miyun       | > C contract          |
| 110229- | 223.6           | 110100   | RC.          |        |          | tang ng     | > 🖉 recomment_conting |
| 120000  | 天津6             | 10000    | 5 <b>7</b>   |        |          | Tiertjin    | > X STE_COM           |
| 120100  | 596             | 129005   | 2.0          |        |          | Targer      | 5 Kutt                |
| 120101  | NWE             | 120000   | RF:          |        |          | Hopie       | > N USEC BUTH         |
| 120102  | 38.8            | 120000   | 羽木           |        |          | Hedorg      | 5 1 100 mm            |
| 120103  | 305             | 120000   | 20           |        |          | Head        | - Andrew Contraction  |

点击图 3 红圈部分数据源添加按钮, 弹出数据源类型选择如图 4, 点击对应数据源

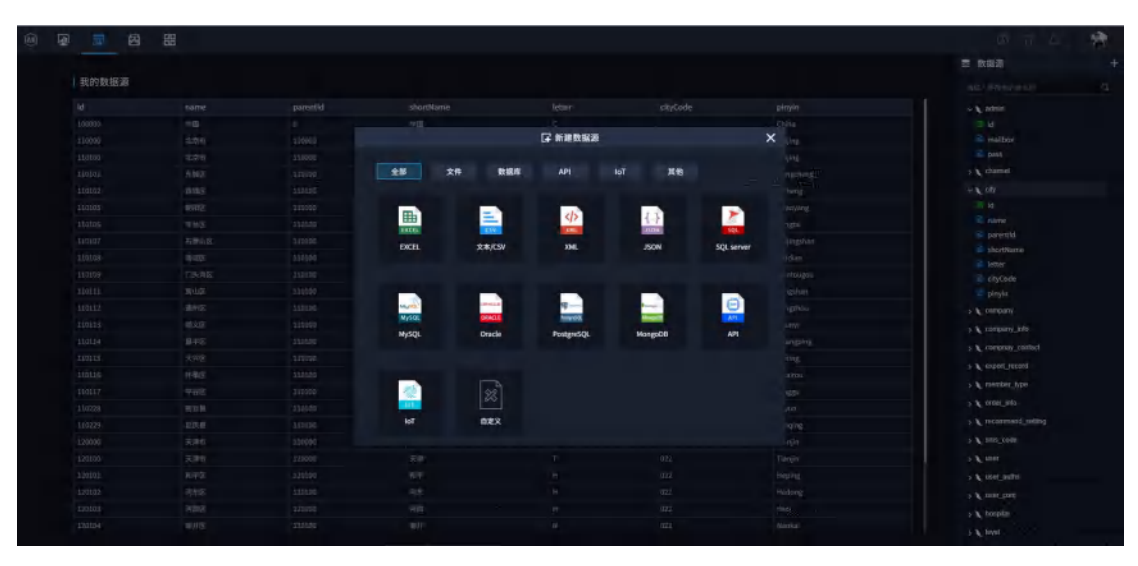

类型进入数据源信息填写如图 5

图 4

|       |  |            |        |      |      | 三 数据源           |
|-------|--|------------|--------|------|------|-----------------|
| 我的数据源 |  |            |        |      |      |                 |
|       |  |            |        |      |      |                 |
|       |  |            |        |      |      |                 |
|       |  |            |        |      |      |                 |
|       |  |            | GF #14 | 数据库  |      |                 |
|       |  |            |        |      |      |                 |
|       |  |            |        |      |      |                 |
|       |  | 数据类型       | Mystal |      |      |                 |
|       |  | -          |        |      |      |                 |
|       |  | PRE        |        |      |      |                 |
|       |  |            |        |      |      | District Varre  |
|       |  |            |        |      |      | E Charles       |
|       |  | REF        |        |      |      |                 |
|       |  |            |        |      |      | > & company     |
|       |  | 89         |        |      |      | h server the    |
|       |  |            |        |      |      |                 |
|       |  | <b>把</b> 科 |        |      |      |                 |
|       |  |            |        |      |      | P enterlisedua  |
|       |  |            |        |      |      | > / treater the |
|       |  | 0.9470     | 19214  | 15.8 | NC:A |                 |
|       |  |            |        |      |      |                 |
|       |  |            |        |      |      |                 |
|       |  |            |        |      |      |                 |
|       |  |            |        |      |      |                 |
|       |  |            |        |      |      | > 1 mar core    |
|       |  |            |        |      |      |                 |

填写数据源信息后点击进入数据表选择如图 6, 勾选对应数据表即可选择, 然后点

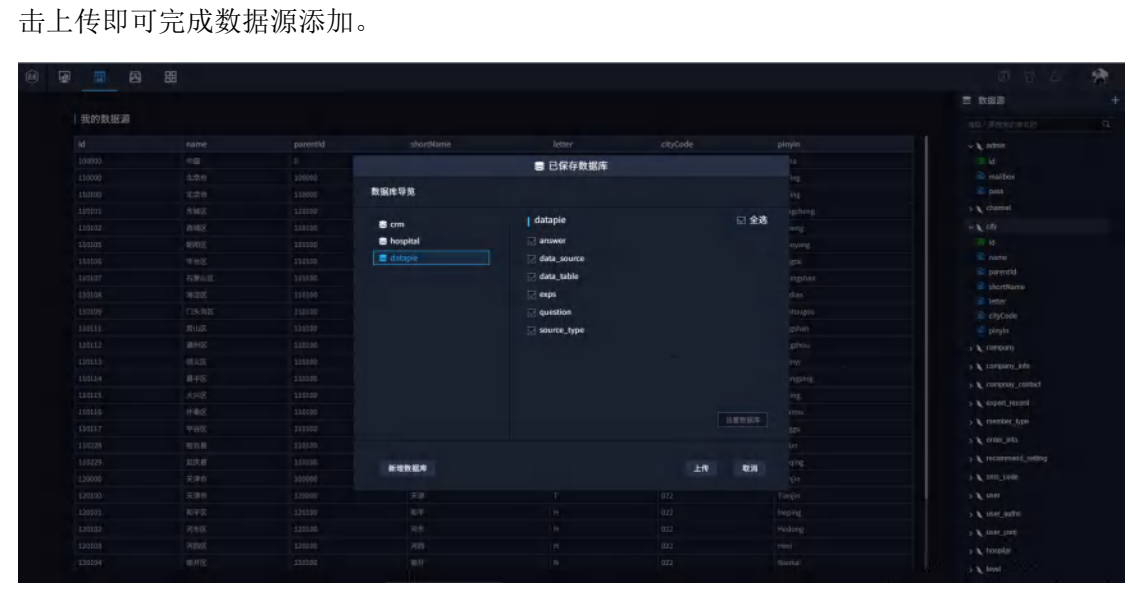

图 6

③ 数据源查看

点击右侧侧某个需要查看的数据源,即可在左侧表格中查看对应数据,下拉查看更

多

|         |             |          |                                                                                                    |        |          |             | ≥ 数规划             |
|---------|-------------|----------|----------------------------------------------------------------------------------------------------|--------|----------|-------------|-------------------|
| 我的数据源   |             |          |                                                                                                    |        |          |             | 「日本人民日本に作品で       |
| d       | name        | parentid | shortName.                                                                                                    | letter | cityCode | pinyin      | v 🖍 simiti        |
| 100000  | 10          |          | HB.                                                                                                    |        |          | China       | in a              |
| 10000   | 1000        | 100000   | 20                                                                                                    |        |          | Boijing     | a mailtex         |
| 153800  | 1100        | 110000   | 25.                                                                                                    |        |          | Buijing     | ing base          |
| tiotat- | ##UZ        | 110100   | \$14                                                                                                    |        | 010      | Dangcheng   | ⇒ K thansi        |
| iliatas | nss         | 110100   | au                                                                                                    |        |          | alizhere:   | → 109             |
| 100045  | 1919 2      | 110100   | \$10                                                                                                    |        | a10 -    | Chiespang   | of a              |
| 114196  | <b>TR</b> 2 | 110100   | TH                                                                                                    |        | ata      | Tergtal     | S same            |
| 163107  | 石泉山区        | 110100   | 590                                                                                                    |        | 9/2      | Shijingshan | a parentid        |
| 114108  | #25         | 110100   | NE .                                                                                                    |        | 010-     | Haidian     | al shortName      |
| 11009   | DS:NE       | 110103   | C19-24                                                                                                    |        | 912      | Mensougou   | Ch/oie            |
| LIVERS. | 成山区         | 110100   | 满山                                                                                                    |        |          | Fargshan    | a pinyin          |
| 10112   | anaz        | 110100   | an                                                                                                    |        | 810      | Torighteu   | > Company         |
| Ditta   | 開発家         | 110100   | 離北                                                                                                    |        |          | Shanyi      | > > company refu  |
| 110114  | 848         | 110100   | 87.                                                                                                    |        |          | Chargping   | A Designed to the |
| 111115  | 大井臣         | .110100  |                                                                                                    |        |          | Dading      |                   |
| iddia.  | 件集团         | 110100   | that is a second second second second second second second second second second second second second second se |        | ats.     | Hyalites    | 3 Carbon Latona   |
| 11117   | <b>#8</b> 8 | 110100   | <b>96</b>                                                                                                    |        | a10 -    | Pinggu      | > member hite     |
| 10228   | 828 B       | 110100   | 教育                                                                                                    |        |          | Wijum       | > C experimento   |
| 110229  | 82.8        | 110103   | 88                                                                                                    |        | 913      | Yonging.    | > tecoment_reting |
| 20000   | 天津的         | 100000   | 天神                                                                                                    |        |          | Tiacjin     | 5 105_0040        |
| 23100   | 天津市         | 120000   | 天神.                                                                                                    |        |          | Tianjin     | 5 Kuter           |
| 120505  | 80年12       | 120100   | 10 <b>1</b>                                                                                                    |        | 922      | Heping.     | > 1 100 0.00      |
| 1201022 | 388         | 120100   |                                                                                                    |        | 822      | Hedong      | > 1 100 100       |
| 120503  | and a       | 120100   |                                                                                                    |        | 922      | Here        |                   |

#### ④ 数据源建模

点击导航栏数据建模栏目即可进入数据建模组件,如图 8,通过拖拉拽的形式对

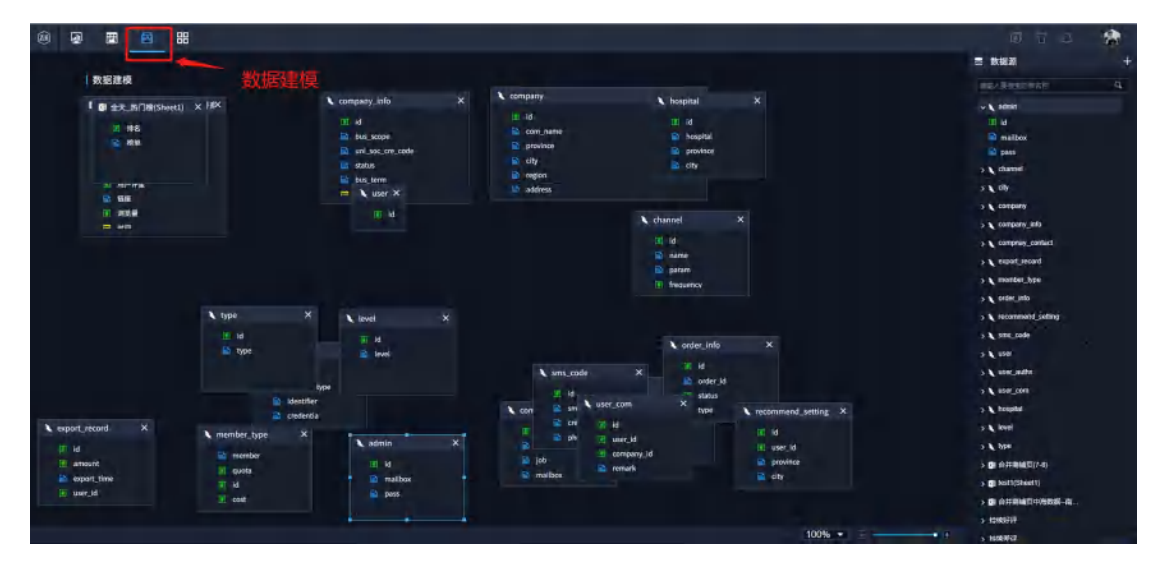

存在关系的两个表进行关联

图 8

⑤ 可视化创建

点击导航栏可视化栏目进入可视化如图 9,点击新建可视化按钮,创建一个可视化

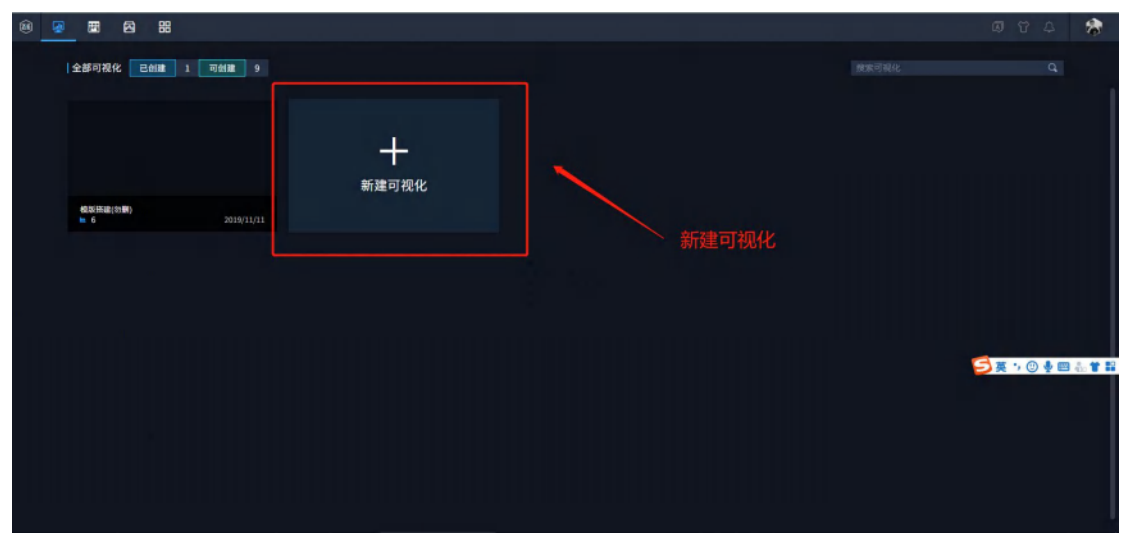

## ⑥ 图表创建

鼠标移动到需要编辑的可视化,出现编辑按钮如图 10,点击编辑按钮进入编辑,

如图 11

| 🐵 👰 🗷 🖾 🎛               |                              |  | 0 T 4 | 8 |
|-------------------------|------------------------------|--|-------|---|
| 全部可视化 已创版 2 可创版 8       |                              |  |       |   |
| DATA BDARD              | •<br>2<br>0                  |  |       |   |
| 新載可提紀<br>■ 1 2019/11/14 | 482(Fib(3)₩)<br>6 2019/31/31 |  |       |   |
|                         |                              |  |       |   |
|                         |                              |  |       |   |
|                         |                              |  |       |   |
|                         |                              |  |       |   |
|                         |                              |  |       |   |
|                         |                              |  |       |   |

图 10

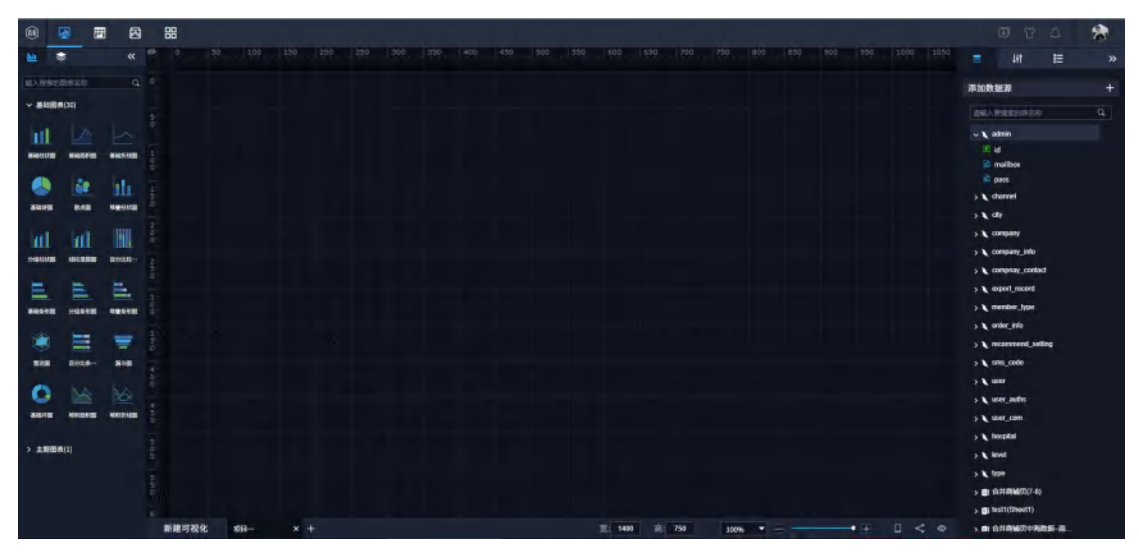

图 11

点击所要创建的图表,然后拖拽右侧数据源相对于字段至图表中,如图 12,选择 x 轴或者 y 轴,放置字段即可创建图表,如图 13,图 14

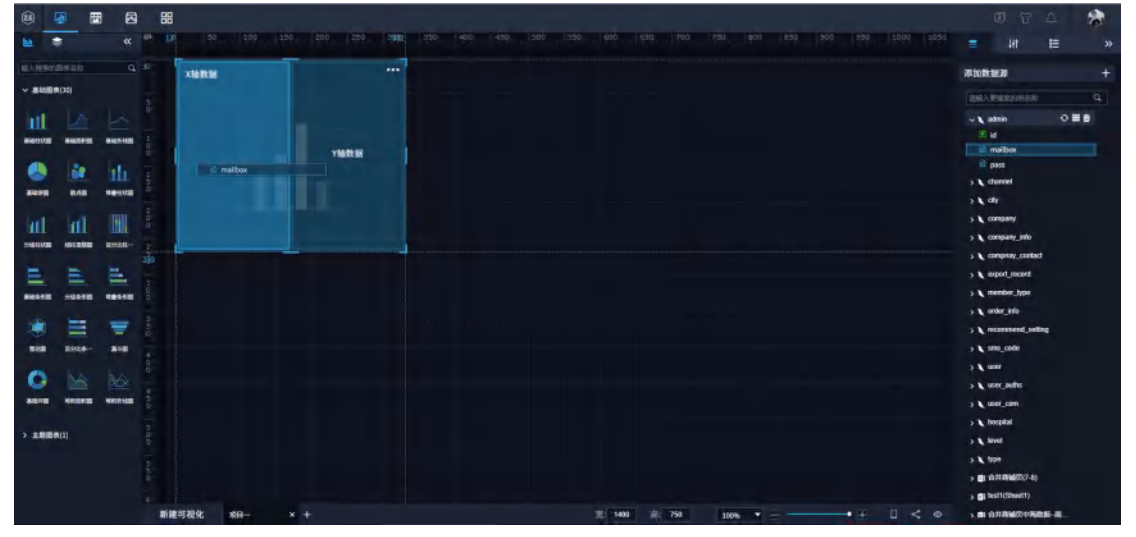

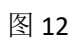

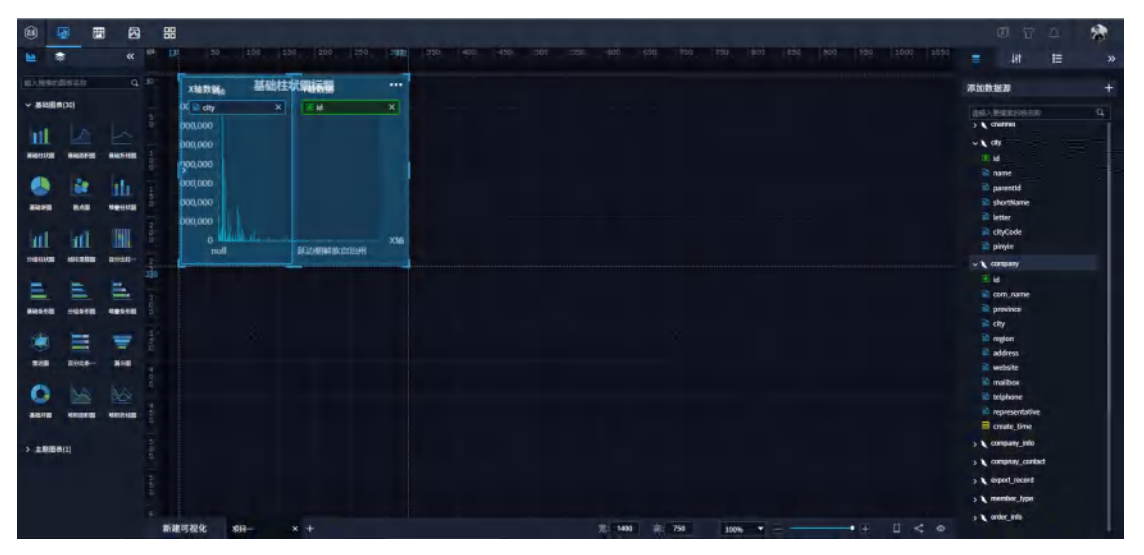

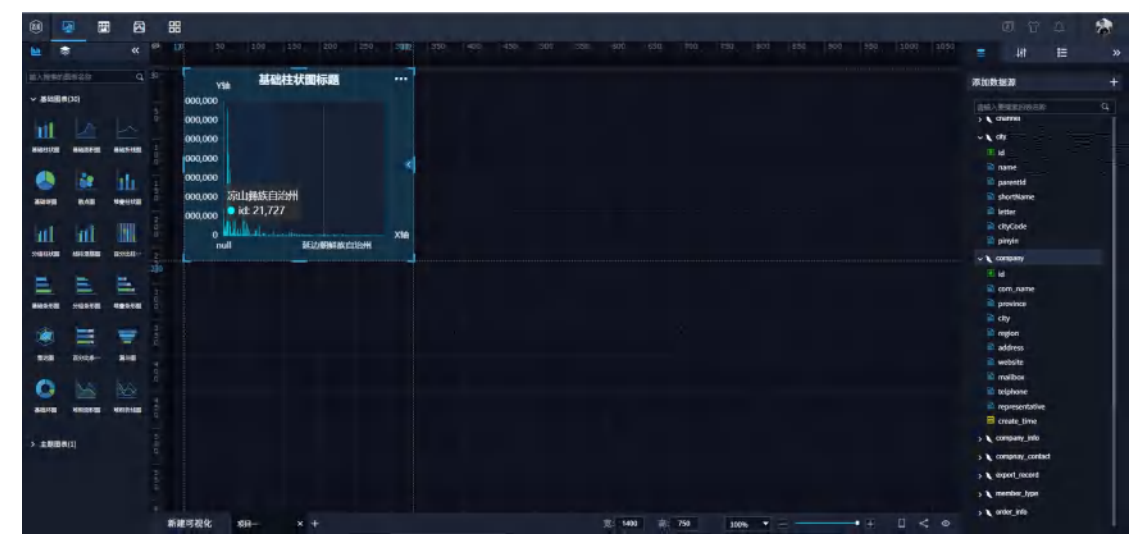

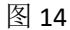

⑦ 图表基础样式修改

选中图表,点击格式按钮,即可修改图表相对于样式

| •          |       |            | 8       | 8 | 8                                                   |                   |     |  |         |       |          |          |           |                 |                 | - |
|------------|-------|------------|---------|---|-----------------------------------------------------|-------------------|-----|--|---------|-------|----------|----------|-----------|-----------------|-----------------|---|
|            | *     |            |         | - | 20 200                                              | 150 200 250       |     |  |         |       | tag. Bod | 1856 900 |           | =               | HI IS           |   |
| 10,2103    | er de | 6417       |         |   | VSA MAR                                             | 柱状國标题             |     |  |         |       |          |          | 10-10-00  | Rentex          |                 | ~ |
|            |       |            |         |   | 000,000<br>000,000<br>000,000<br>000,000<br>000,000 |                   | 4   |  |         |       |          |          | 格式设计      | 8986<br>288     | #194033         | • |
| hil        |       | al         |         |   | oou.coo<br>o uuuuuuuuuuuuuuuuuuuuuuuuuuuuuuuuuu     | 16.0.6%100,010,00 | xte |  |         |       |          |          |           | 推进设置            |                 | < |
| - All Inco | -     |            | HOULD - |   |                                                     |                   |     |  |         |       |          |          |           | Autex           |                 | ~ |
| E          |       |            | E.,     |   |                                                     |                   |     |  |         |       |          |          |           | 0810            | MARIE CONTINUES |   |
| -          |       |            | -       |   |                                                     |                   |     |  |         |       |          |          |           | <b>BRR</b> R ST | 320 25          | 7 |
| - 46       |       | <u></u>    | _       |   |                                                     |                   |     |  |         |       |          |          |           | 0803            |                 |   |
|            |       | =          | -       |   |                                                     |                   |     |  |         |       |          |          |           | TOLENBOR        |                 |   |
| 828        |       | aites-     | 810     |   |                                                     |                   |     |  |         |       |          |          |           | TREERER         | ф.              |   |
| C          |       |            |         |   |                                                     |                   |     |  |         |       |          |          |           | HARRING         | annin           |   |
| -          |       | NICE OF BE | -       |   |                                                     |                   |     |  |         |       |          |          |           | -               | ffcfffa         |   |
|            |       |            |         |   |                                                     |                   |     |  |         |       |          |          |           |                 |                 |   |
| > 18       | 1880  |            |         |   |                                                     |                   |     |  |         |       |          |          |           | and an          | and the second  |   |
|            |       |            |         |   |                                                     |                   |     |  |         |       |          |          |           | XN              |                 | ~ |
|            |       |            |         |   |                                                     |                   |     |  |         |       |          |          |           | NAME            | XM              |   |
|            |       |            |         |   | 建可提化 和日                                             | × +               |     |  | 宽: 1400 | 前 750 | 100%     |          | → 표 □ < ● | :文本副色           | amm             |   |

### 四、小技巧

- (1) 筛选功能实现——筛选器
  - ① 创建方式

分为文本筛选器、时间筛选器、数值筛选器,创建方式只需要在可视化编 辑页面左侧点击筛选器类型,然后拖进对应字段,平台会根据字段类型, 生成相对应筛选器。

② 作用

筛选器是可视化平台的一大特色,它能够实现所有图表的联动,让用户看到从 全局到局部的数据。通过改变筛选器的范围,实现由与筛选器字段相关的数据表 字段创建的图表进行数据范围变动。从而实现数据联动。

| 🖹 city |  |
|--------|--|
| □ 全选   |  |
|        |  |
|        |  |
| □ 三亚市  |  |
| 🗆 三门峡市 |  |
| □ 上海市  |  |
| □ 上饶市  |  |

文本筛选器

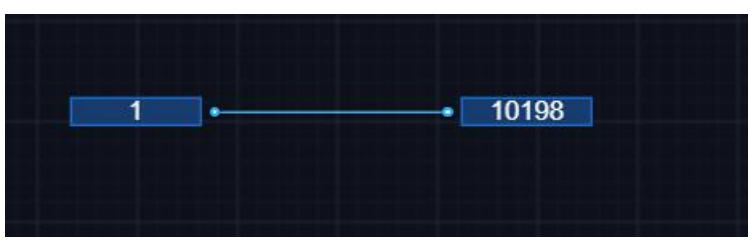

数值筛选器

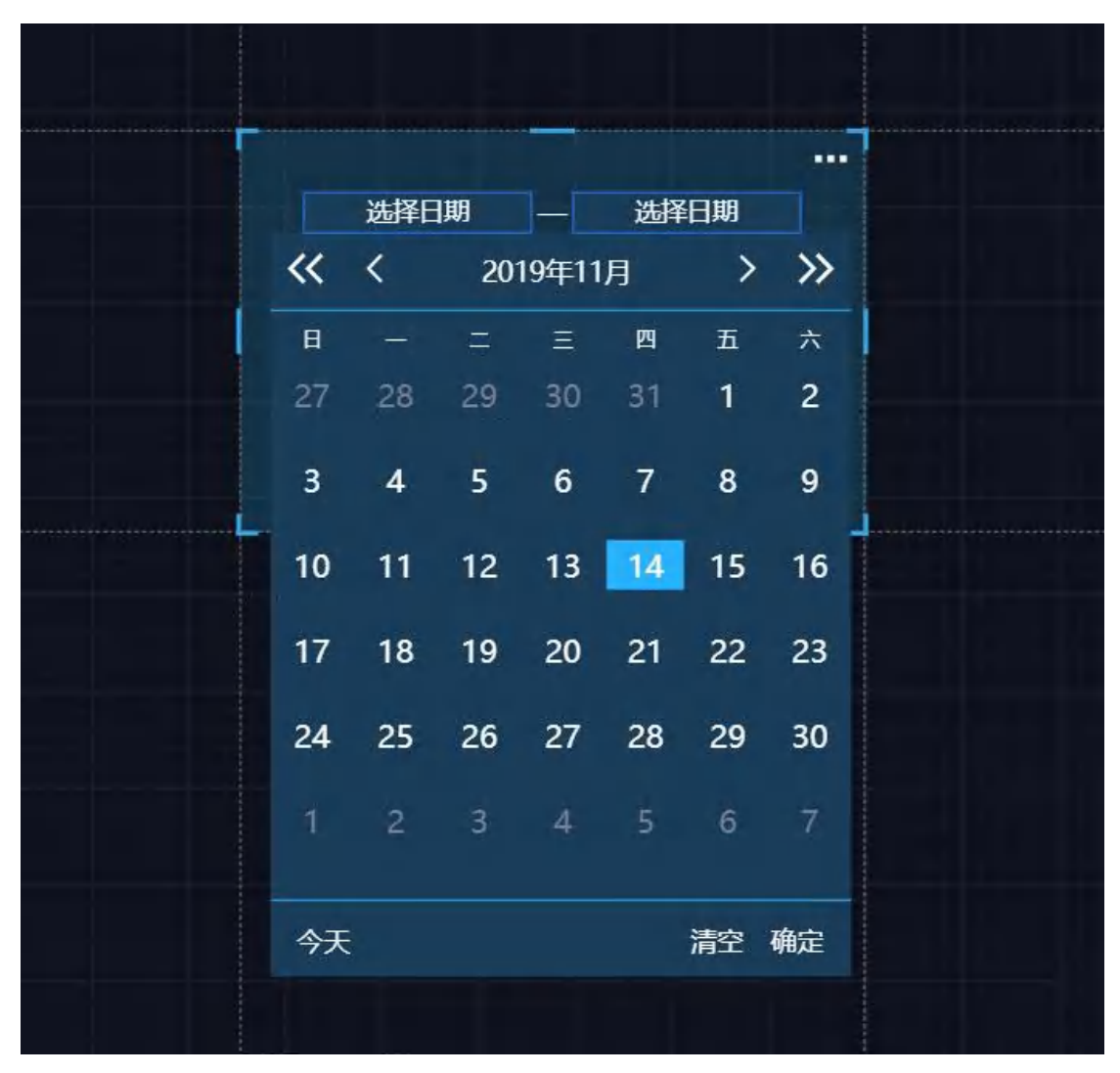

时间筛选器

(2) 更多待补充。